# VRRP の設定

# 実習内容と目標

このラボでは以下のことを学びます:

- VRRP の基本的なコンフィギュレーションを習得します。
- VRRPとOSPFを組み合わせたコンフィギュレーション方法を習得します。
- VRRPの障害時の切り替えの確認をします。

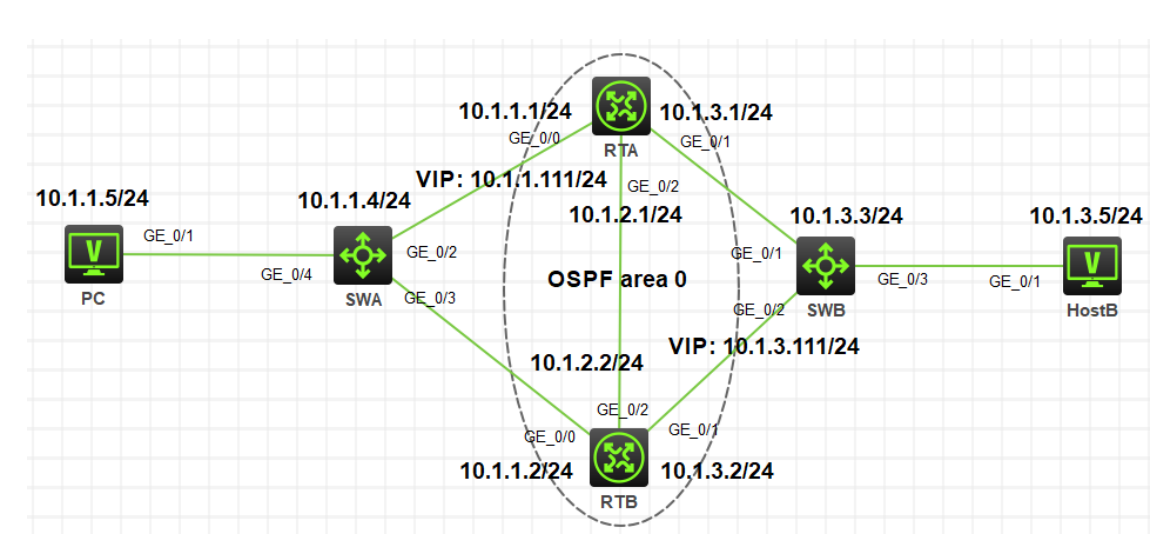

図 3.1 実習ネットワーク

上の図は、テストトポロジを示しています。2 つの MSR3620(RTA と RTB)と、2 つの S5820V2 (SW1 と SW2)、および 2 つの PC(PC、HostB)です。

PC から HostB への経路を冗長化するために VRRP を設定します。この場合、SWA から RTA, RTB 間が VRRP により冗長化され、仮想 IP アドレスへ 10.1.1.111 となります。

また、HostB から PC への経路を冗長化するために RTB の右側にも SWB からの経路を冗長化 するために VRRP を設定します。

RTA の VRRP のプライオリティを RTB より高くしていると図 3-2 のように仮想 IP は両方とも RTA に存在します。

# ネットワーク図

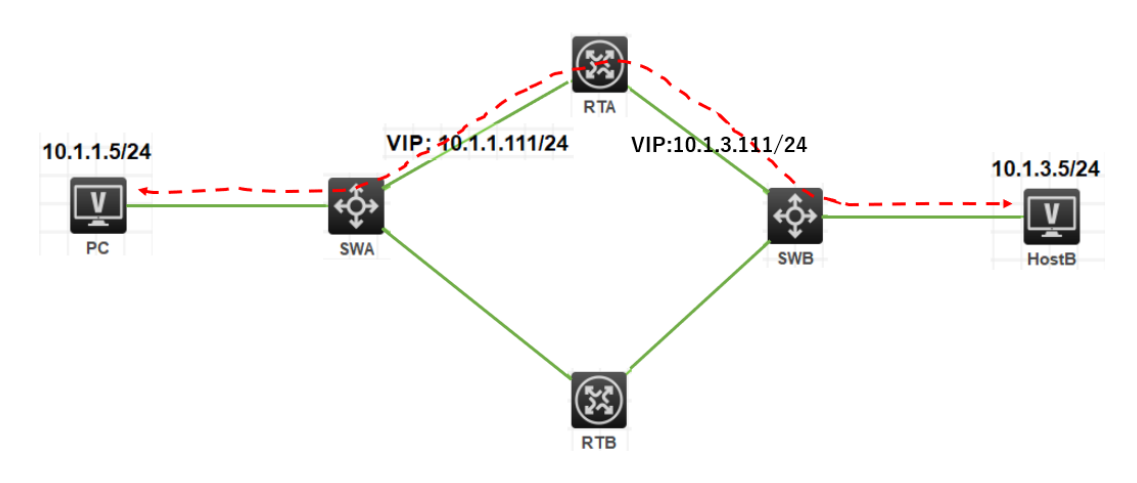

図 3-2 RTA, RTB の両側に VRRP を構成

この場合、左側の VRRP で SWA から RTA への経路に障害が発生しても図 3-3 のように右側の 経路は SWB から RTA の経路のままです。

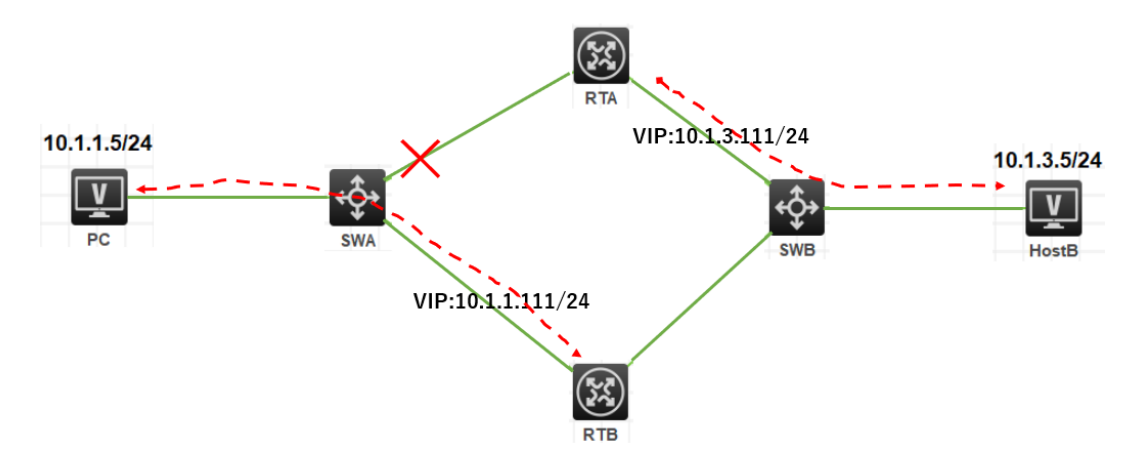

図 3-3 SWA, RTA 間に障害発生

したがって、PC から HostB への通信は途切れてしまいます。 これを防ぐためには RTA と RTB の間にルーティングプロトコルが必要となります。 今回は OSPF を使って、経路障害を検知して正しい経路を選択するようにします。 そうすると図 3-4 のように正しい迂回経路が選択されます。

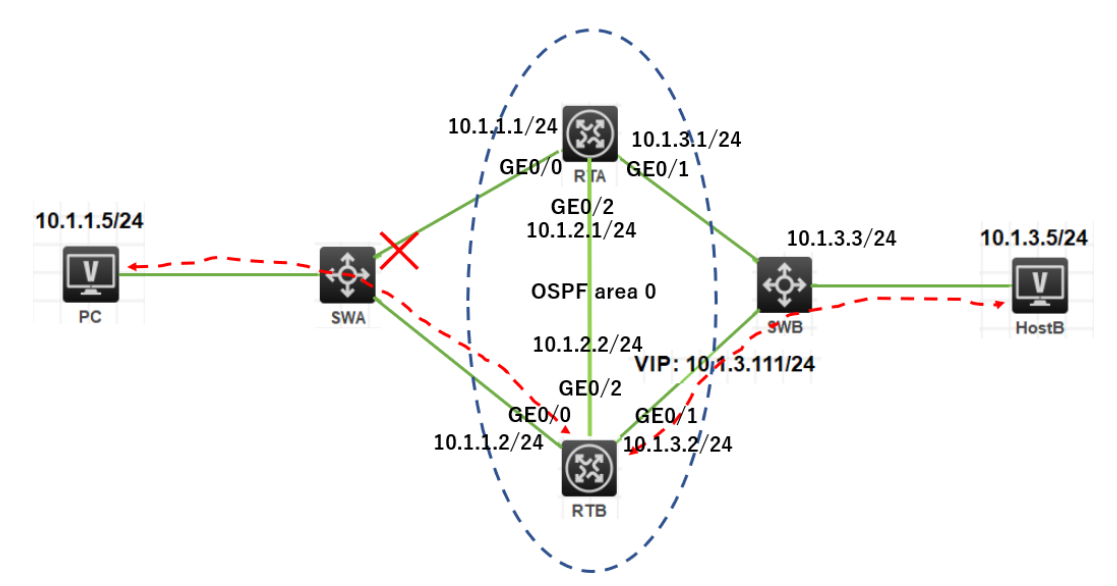

図 3-4 OSPF により経路障害に対応

# 実習装置

| 本実験に必要な主な設備機材 | バージョン      | 数量 | 特記事項      |
|---------------|------------|----|-----------|
|               |            |    |           |
| MSR36-20      | Version7.1 | 2  | ルーター      |
| S5820V2       | Version7.1 | 2  | スイッチ      |
| PC            | Windows 7  | 2  | ホスト       |
| ネットワークケーブルの接続 |            | 7  | ストレートケーブル |

# 実習手順

## タスク1:それぞれの装置に IP アドレスを設定する

手順 1: 両 PC に IP アドレス、ゲートウェイアドレスを設定する

アドレスおよびデフォルトゲートウェイは表 3-1 に従って設定します。

| 装置    | インターフェイス | IP アドレス     | ゲートウェイ     |
|-------|----------|-------------|------------|
|       | G0/0     | 10.1.1.1/24 | -          |
| RTA   | G0/1     | 10.1.3.1/24 | -          |
|       | G0/2     | 10.1.2.1/24 |            |
|       | G0/0     | 10.1.1.2/24 | -          |
| RTB   | G0/1     | 10.1.3.2/24 | -          |
|       | G0/2     | 10.1.2.2/24 |            |
| SWA   | VLAN 1   | 10.1.1.4/24 | 10.1.1.111 |
| SWB   | VLAN 1   | 10.1.3.3/24 | 10.1.3.111 |
| PC    |          | 10.1.1.5/24 | 10.1.1.111 |
| HostB |          | 10.1.3.5/24 | 10.1.3.111 |

#### 手順 2:SWA, SWB の STP を無効にする

# SWA の stp を無効にします

[SWA]undo stp global enable

[SWA]%Dec 21 17:55:46:538 2021 SWA STP/6/STP\_DISABLE: STP is now disabled on the device.

# SWB の stp を無効にします

[SWB]undo stp global enable

[SWB]%Dec 21 17:55:46:538 2021 SWB STP/6/STP\_DISABLE: STP is now disabled on the device.

## 手順 3:SWA, SWB に IP アドレス、デフォルトルートを設定する

PC、SWA 間、HostB、SWB 間にケーブルをつなぎます。そして、以下のように SWA,SWB に IP アドレスとデフォルトルートを設定します。 # SWA の VLAN 1 に IP アドレス 10.1.1.4/24 を割り当てます。 [SWA]interface Vlan-interface 1 [SWA-Vlan-interface1]ip address 10.1.1.4 24 # RTA, RTB の先にあるネットワークセグメントへのデフォルトゲートウェイ(仮想 IP アドレス)を設 定します。 [SWA]ip route-static 0.0.0.0 0.0.0.0 10.1.1.111

# SWB の VLAN 1 に IP アドレス 10.1.3.3/24 を割り当てます。 [SWB]interface Vlan-interface 1 [SWB-Vlan-interface1]ip address 10.1.3.3 24 # RTA, RTB の先にあるネットワークセグメントへのデフォルトゲートウェイ(仮想 IP アドレス)を設 定します。 [SWB]ip route-static 0.0.00 0.0.0.0 10.1.3.111

### 手順 4: SWA と RTA 間、SWB と RTB 間にケーブルを接続し

## RTA, RTB に IP アドレスを設定する

# RTA に IP アドレスを割り当てます。 [RTA]interface GigabitEthernet 0/0 [RTA-GigabitEthernet0/0]ip address 10.1.1.1 24 [RTA-GigabitEthernet0/0]quit [RTA]interface GigabitEthernet 0/1 [RTA-GigabitEthernet0/1]ip address 10.1.3.1 24 [RTA-GigabitEthernet0/1]quit

# RTB に IP アドレスを割り当てます。 [RTB]interface GigabitEthernet 0/0 [RTB-GigabitEthernet0/0]ip address 10.1.1.2 24 [RTB-GigabitEthernet0/0]quit [RTB]interface GigabitEthernet 0/1 [RTB-GigabitEthernet0/1]ip address 10.1.3.2 24 [RTB-GigabitEthernet0/1]quit

## タスク2:RTA, RTB に VRRP を設定する

## 手順 1: RTA, RTB に VRRP を設定する

# RTA の VRID 1 に仮想 IP 10.1.1.111 を設定し、VRID 2 に仮想 IP 10.1.3.111 を設定します。 RTA が両 VRID のマスターにするためにプライオリティを 110 に設定します。 [RTA]interface GigabitEthernet 0/0 [RTA-GigabitEthernet0/0]vrrp vrid 1 virtual-ip 10.1.1.111 [RTA-GigabitEthernet0/0]vrrp vrid 1 priority 110

- [RTA-GigabitEthernet0/0]vrrp vrid 1 preempt-mode delay 500
- [RTA-GigabitEthernet0/0]quit
- [RTA]interface GigabitEthernet 0/1
- [RTA-GigabitEthernet0/1]vrrp vrid 2 virtual-ip 10.1.3.111
- [RTA-GigabitEthernet0/1]vrrp vrid 2 priority 110
- [RTA-GigabitEthernet0/1]vrrp vrid 2 preempt-mode delay 500
- [RTA-GigabitEthernet0/1]quit
- # RTB の VRID 1 に仮想 IP 10.1.1.111 を設定し、VRID 2 に仮想 IP 10.1.3.111 を設定します。
- [RTB]int GigabitEthernet 0/0
- [RTB-GigabitEthernet0/0]vrrp vrid 1 virtual-ip 10.1.1.111
- [RTB-GigabitEthernet0/0]vrrp vrid 1 priority 100
- [RTB-GigabitEthernet0/0]vrrp vrid 1 preempt-mode delay 500
- [RTB-GigabitEthernet0/0]quit
- [RTB]int GigabitEthernet 0/1
- [RTB-GigabitEthernet0/1]vrrp vrid 2 virtual-ip 10.1.3.111
- [RTB-GigabitEthernet0/1]vrrp vrid 2 priority 100
- [RTB-GigabitEthernet0/1]vrrp vrid 2 preempt-mode delay 500
- [RTB-GigabitEthernet0/1]quit

# タスク3:RTA, RTB に OSPF を設定する

# 手順 1:RTA と RTB 間にケーブルを接続し RTA, RTB に IP ア

# ドレスを設定する

# RTA に IP アドレスを割り当てます。 [RTA] interface GigabitEthernet 0/2 [RTA-GigabitEthernet0/2]ip address 10.1.2.1 24 [RTA-GigabitEthernet0/2]quit

#RTB に IP アドレスを割り当てます。 [RTB] interface GigabitEthernet 0/2 [RTB-GigabitEthernet0/2]ip address 10.1.2.2 24 [RTB-GigabitEthernet0/2]quit

#### 手順 2: RTA, RTB に OSPF を設定する

# RTA に OSPF を設定します [RTA]router id 1.1.1.1 [RTA]ospf 1 [RTA-ospf-1]area 0 [RTA-ospf-1-area-0.0.0.0]network 10.1.1.0 0.0.0.255 [RTA-ospf-1-area-0.0.0.0]network 10.1.2.0 0.0.0.255 [RTA-ospf-1-area-0.0.0.0]network 10.1.3.0 0.0.0.255 [RTA-ospf-1-area-0.0.0.0]quit [RTA-ospf-1]quit

# RTB に OSPF を設定します

[RTB]router id 2.2.2.2 [RTB]ospf 1 [RTB-ospf-1]area 0 [RTB-ospf-1-area-0.0.0.0]network 10.1.1.0 0.0.0.255 [RTB-ospf-1-area-0.0.0.0]network 10.1.2.0 0.0.0.255 [RTB-ospf-1-area-0.0.0.0]network 10.1.3.0 0.0.0.255 [RTB-ospf-1-area-0.0.0.0]quit [RTB-ospf-1]quit

#### タスク4:OSPFの状態を確認する

# RTA の OSPF の状態を確認します。 <RTA>dis ospf peer OSPF Process 1 with Router ID 1.1.1.1

Neighbor Brief Information

Area: 0.0.0.0

| Router ID | Address  | Pr | i Dead-Time | State   | Interface |
|-----------|----------|----|-------------|---------|-----------|
| 2.2.2.2   | 10.1.1.2 | 1  | 38          | Full/DR | GE0/0     |
| 2.2.2.2   | 10.1.3.2 | 1  | 40          | Full/DR | GE0/1     |
| 2.2.2.2   | 10.1.2.2 | 1  | 39          | Full/DR | GE0/2     |

# RTB の OSPF の状態を確認します。

<RTB>display ospf peer

OSPF Process 1 with Router ID 2.2.2.2

#### Neighbor Brief Information

| Area: 0.0.0.0 |          |   |         |             |           |
|---------------|----------|---|---------|-------------|-----------|
| Router ID     | Address  | Р | ri Dead | -Time State | Interface |
| 1.1.1.1       | 10.1.1.1 | 1 | 38      | Full/BDR    | GE0/0     |
| 1.1.1.1       | 10.1.3.1 | 1 | 39      | Full/BDR    | GE0/1     |
| 1.1.1.1       | 10.1.2.1 | 1 | 31      | Full/BDR    | GE0/2     |

#RTAのルーティングテーブルを表示します。

# ここで分かるように VRID 1 の仮想 IP 10.1.1.111、VRID 2 の仮想 IP 10.1.3.111 の

# マスターが RTA にあることが分かります(RTB のルーティングテーブルと比較してみてください)。

<RTA>dis ip routing-table

| Destinations : 18 | Ro       | utes | : 18   |           |           |
|-------------------|----------|------|--------|-----------|-----------|
| Destination/Mask  | Proto    | Pr   | e Cost | NextHop   | Interface |
| 0.0.0/32          | Direct   | 0    | 0      | 127.0.0.1 | InLoop0   |
| 10.1.1.0/24       | Direct   | 0    | 0      | 10.1.1.1  | GE0/0     |
| 10.1.1.1/32       | Direct   | 0    | 0      | 127.0.0.1 | InLoop0   |
| 10.1.1.111/32     | Direct   | 1    | 0      | 127.0.0.1 | InLoop0   |
| 10.1.1.255/32     | Direct   | 0    | 0      | 10.1.1.1  | GE0/0     |
| 10.1.2.0/24       | Direct   | 0    | 0      | 10.1.2.1  | GE0/2     |
| 10.1.2.1/32       | Direct   | 0    | 0      | 127.0.0.1 | InLoop0   |
| 10.1.2.255/32     | Direct   | 0    | 0      | 10.1.2.1  | GE0/2     |
| 10.1.3.0/24       | Direct   | 0    | 0      | 10.1.3.1  | GE0/1     |
| 10.1.3.1/32       | Direct   | 0    | 0      | 127.0.0.1 | InLoop0   |
| 10.1.3.111/32     | Direct   | 1    | 0      | 127.0.0.1 | InLoop0   |
| 10.1.3.255/32     | Direct   | 0    | 0      | 10.1.3.1  | GE0/1     |
| 127.0.0.0/8       | Direct   | 0    | 0      | 127.0.0.1 | InLoop0   |
| 127.0.0.1/32      | Direct   | 0    | 0      | 127.0.0.1 | InLoop0   |
| 127.255.255.255/3 | 2 Direct | 0    | 0      | 127.0.0.1 | InLoop0   |
| 224.0.0.0/4       | Direct   | 0    | 0      | 0.0.0.0   | NULL0     |
| 224.0.0.0/24      | Direct   | 0    | 0      | 0.0.0.0   | NULL0     |
| 255.255.255.255/3 | 2 Direct | 0    | 0      | 127.0.0.1 | InLoop0   |

# RTB のルーティングテーブルを表示します。

| Destinations : 16 | Ro    | utes : 16 |         |           |
|-------------------|-------|-----------|---------|-----------|
| Destination/Mask  | Proto | Pre Cost  | NextHop | Interface |

| 0.0.0/32           | Direct   | 0 | 0 | 127.0.0.1 | InLoop0 |
|--------------------|----------|---|---|-----------|---------|
| 10.1.1.0/24        | Direct   | 0 | 0 | 10.1.1.2  | GE0/0   |
| 10.1.1.2/32        | Direct   | 0 | 0 | 127.0.0.1 | InLoop0 |
| 10.1.1.255/32      | Direct   | 0 | 0 | 10.1.1.2  | GE0/0   |
| 10.1.2.0/24        | Direct   | 0 | 0 | 10.1.2.2  | GE0/2   |
| 10.1.2.2/32        | Direct   | 0 | 0 | 127.0.0.1 | InLoop0 |
| 10.1.2.255/32      | Direct   | 0 | 0 | 10.1.2.2  | GE0/2   |
| 10.1.3.0/24        | Direct   | 0 | 0 | 10.1.3.2  | GE0/1   |
| 10.1.3.2/32        | Direct   | 0 | 0 | 127.0.0.1 | InLoop0 |
| 10.1.3.255/32      | Direct   | 0 | 0 | 10.1.3.2  | GE0/1   |
| 127.0.0.0/8        | Direct   | 0 | 0 | 127.0.0.1 | InLoop0 |
| 127.0.0.1/32       | Direct   | 0 | 0 | 127.0.0.1 | InLoop0 |
| 127.255.255.255/32 | 2 Direct | 0 | 0 | 127.0.0.1 | InLoop0 |
| 224.0.0.0/4        | Direct   | 0 | 0 | 0.0.0.0   | NULL0   |
| 224.0.0.0/24       | Direct   | 0 | 0 | 0.0.0.0   | NULL0   |
| 255.255.255.255/32 | 2 Direct | 0 | 0 | 127.0.0.1 | InLoop0 |

## タスク5: VRRP の状態を確認する

# RTA の VRRP の状態を確認します。

- # 先ほどの RTA のルーティングテーブルで RTA が仮想 IP のマスターであることが分かり
- # ましたが、ここでもそれが裏付けられました。
- <RTA>display vrrp

IPv4 Virtual Router Information:

- Running mode : Standard
- Total number of virtual routers : 2

| Interface           | VRID | State | Running Adver |       | Auth | Virtual       |
|---------------------|------|-------|---------------|-------|------|---------------|
|                     |      |       | Pri           | Timer | Туре | IP            |
| GE0/0               |      | 1     | Master        | 110   | 100  | Not supported |
| 10.1.1.111<br>GE0/1 |      | 2     | Master        | 110   | 100  | Not supported |
| 10.1.3.111          |      |       |               |       |      |               |

# RTB の VRRP の状態を確認します。

<RTB>display vrrp

IPv4 Virtual Router Information:

| Running mode      | : Sta       | ndard    |        |          |      |               |
|-------------------|-------------|----------|--------|----------|------|---------------|
| Total number of v | virtual rou | ters : 2 |        |          |      |               |
| Interface         | VRID        | State    | Runnir | ng Adver | Auth | Virtual       |
|                   |             |          | Pri    | Timer    | Туре | IP            |
|                   |             |          |        |          |      |               |
| GE0/0             |             | 1        | Backup | 100      | 100  | Not supported |
| 10.1.1.111        |             |          |        |          |      |               |
| GE0/1             |             | 2        | Backup | 100      | 100  | Not supported |
| 10.1.3.111        |             |          |        |          |      |               |

## タスク6:PCとHostB間の疎通確認をします

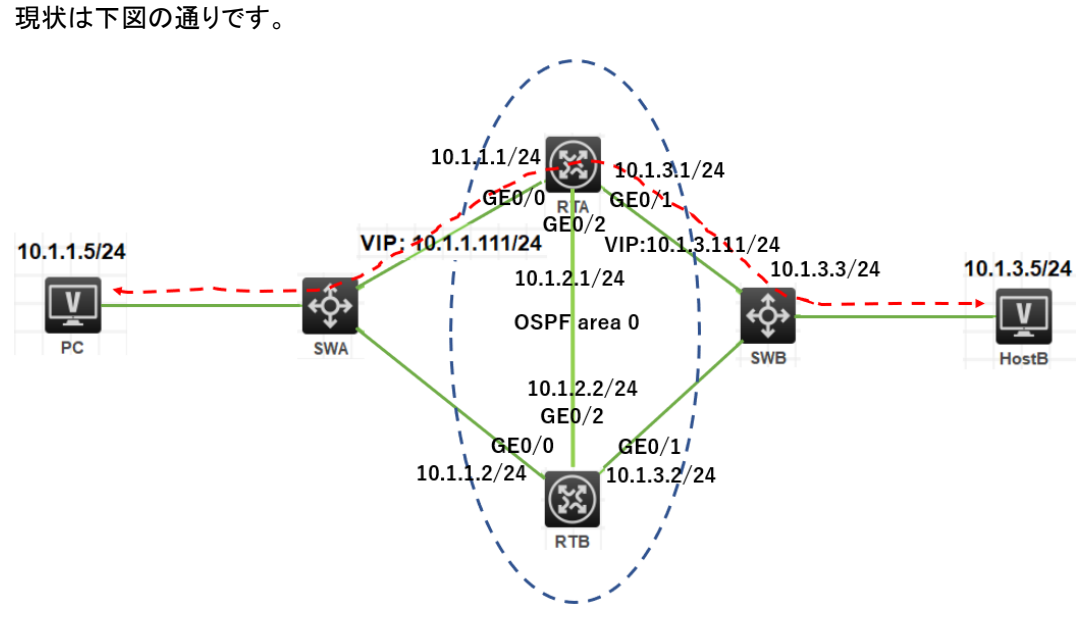

# PC から HostB へ ping します。

<PC>ping 10.1.3.5

Ping 10.1.3.5 (10.1.3.5): 56 data bytes, press CTRL\_C to break 56 bytes from 10.1.3.5: icmp\_seq=0 ttl=254 time=3.000 ms 56 bytes from 10.1.3.5: icmp\_seq=1 ttl=254 time=5.000 ms 56 bytes from 10.1.3.5: icmp\_seq=2 ttl=254 time=7.000 ms 56 bytes from 10.1.3.5: icmp\_seq=3 ttl=254 time=4.000 ms 56 bytes from 10.1.3.5: icmp\_seq=4 ttl=254 time=7.000 ms

```
# HostB から PC へ ping します。
<HostB>ping 10.1.1.5
Ping 10.1.1.5 (10.1.1.5): 56 data bytes, press CTRL_C to break
```

56 bytes from 10.1.1.5: icmp\_seq=0 ttl=254 time=3.000 ms 56 bytes from 10.1.1.5: icmp\_seq=1 ttl=254 time=7.000 ms 56 bytes from 10.1.1.5: icmp\_seq=2 ttl=254 time=7.000 ms 56 bytes from 10.1.1.5: icmp\_seq=3 ttl=254 time=7.000 ms 56 bytes from 10.1.1.5: icmp\_seq=4 ttl=254 time=7.000 ms

### タスク7: VRID 1 のマスターに接続されている SWA のポートを

#### shutdown して切り替えの状態を確認します。

#### 手順 1:PC から HostB へ ping を続けます

#### 手順 2:SWA の G1/0/2 を shutdown する

# SWA の G1/0/2 を shutdown します。

[SWA]interface GigabitEthernet 1/0/2

[SWA-GigabitEthernet1/0/2]shutdown

[SWA-GigabitEthernet1/0/2]%Dec 21 16:38:04:456 2021 SWA IFNET/3/PHY\_UPDOWN: Physical state on the interface GigabitEthernet1/0/2 changed to down.

%Dec 21 16:38:04:456 2021 SWA IFNET/5/LINK\_UPDOWN: Line protocol state on the interface GigabitEthernet1/0/2 changed to down.

## 手順 3: PC から HostB への ping の状態を確認します

# 手順 1 で G1/0/2 を shutdown した直後に 2 つパケットが欠落しましたが、すぐに VRRP と OSPF により代替ルートが用意されました。 <PC>ping -c 5000 10.1.3.5 Ping 10.1.3.5 (10.1.3.5): 56 data bytes, press CTRL\_C to break 56 bytes from 10.1.3.5: icmp\_seq=0 ttl=254 time=3.000 ms 56 bytes from 10.1.3.5: icmp\_seq=1 ttl=254 time=8.000 ms 56 bytes from 10.1.3.5: icmp\_seq=2 ttl=254 time=7.000 ms 56 bytes from 10.1.3.5: icmp\_seq=3 ttl=254 time=7.000 ms 56 bytes from 10.1.3.5: icmp\_seq=5 ttl=254 time=7.000 ms 56 bytes from 10.1.3.5: icmp\_seq=5 ttl=254 time=7.000 ms 56 bytes from 10.1.3.5: icmp\_seq=67 ttl=254 time=7.000 ms 56 bytes from 10.1.3.5: icmp\_seq=67 ttl=254 time=7.000 ms 56 bytes from 10.1.3.5: icmp\_seq=67 ttl=254 time=7.000 ms 56 bytes from 10.1.3.5: icmp\_seq=69 ttl=254 time=7.000 ms 56 bytes from 10.1.3.5: icmp\_seq=68 ttl=254 time=7.000 ms 56 bytes from 10.1.3.5: icmp\_seq=68 ttl=254 time=7.000 ms 56 bytes from 10.1.3.5: icmp\_seq=69 ttl=254 time=7.000 ms 56 bytes from 10.1.3.5: icmp\_seq=69 ttl=254 time=7.000 ms

#### Request time out

56 bytes from 10.1.3.5: icmp\_seq=72 ttl=253 time=8.000 ms 56 bytes from 10.1.3.5: icmp\_seq=73 ttl=253 time=7.000 ms 56 bytes from 10.1.3.5: icmp\_seq=74 ttl=253 time=7.000 ms 56 bytes from 10.1.3.5: icmp\_seq=72 ttl=253 time=8.000 ms 56 bytes from 10.1.3.5: icmp\_seq=73 ttl=253 time=7.000 ms 56 bytes from 10.1.3.5: icmp\_seq=74 ttl=253 time=7.000 ms

### 手順 4:RTA, RTB のルーティングテーブルを表示します

# RTA のルーティングテーブルを表示します。RTA のルーティングテーブルから分かることは、仮 想 IP 10.1.1.111 は RTB に移りましたが、仮想 IP 10.1.3.111 は相変わらず RTA にあります。そ のため OSPF は経路障害後に RTB に到着した 10.1.3.0 宛のパケットを RTA に転送するルート を構築しました(VRRP により RTB から SWB の経路は閉じていることを思い出してください)。

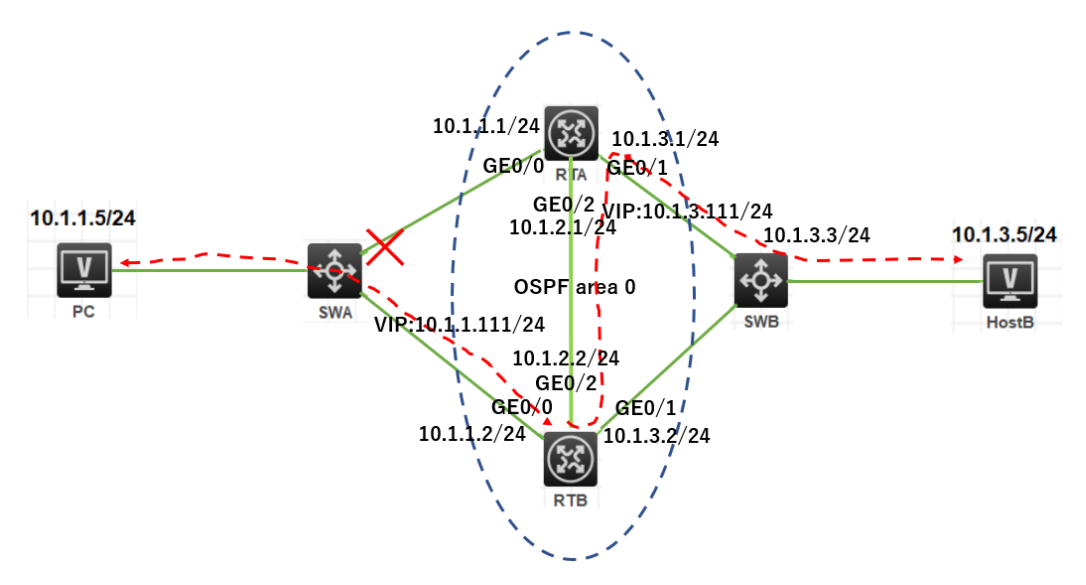

<RTA>dis ip routing-table

| Destinations : 15 | Routes : 16    |           |           |
|-------------------|----------------|-----------|-----------|
| Destination/Mask  | Proto Pre Cost | NextHop   | Interface |
| 0.0.0/32          | Direct 0 0     | 127.0.0.1 | InLoop0   |
| 10.1.1.0/24       | O_INTRA 10 2   | 10.1.2.2  | GE0/2     |
|                   | O_INTRA 10 2   | 10.1.3.2  | GE0/1     |
| 10.1.2.0/24       | Direct 0 0     | 10.1.2.1  | GE0/2     |
| 10.1.2.1/32       | Direct 0 0     | 127.0.0.1 | InLoop0   |
| 10.1.2.255/32     | Direct 0 0     | 10.1.2.1  | GE0/2     |
| 10.1.3.0/24       | Direct 0 0     | 10.1.3.1  | GE0/1     |
| 10.1.3.1/32       | Direct 0 0     | 127.0.0.1 | InLoop0   |
|                   |                |           |           |

| 10.1.3.111/32      | Direct   | 1 | 0 | 127.0.0.1 | InLoop0 |
|--------------------|----------|---|---|-----------|---------|
| 10.1.3.255/32      | Direct   | 0 | 0 | 10.1.3.1  | GE0/1   |
| 127.0.0.0/8        | Direct   | 0 | 0 | 127.0.0.1 | InLoop0 |
| 127.0.0.1/32       | Direct   | 0 | 0 | 127.0.0.1 | InLoop0 |
| 127.255.255.255/32 | 2 Direct | 0 | 0 | 127.0.0.1 | InLoop0 |
| 224.0.0.0/4        | Direct   | 0 | 0 | 0.0.0.0   | NULL0   |
| 224.0.0.0/24       | Direct   | 0 | 0 | 0.0.0.0   | NULL0   |
| 255.255.255.255/32 | 2 Direct | 0 | 0 | 127.0.0.1 | InLoop0 |

#### # RTB のルーティングテーブルを表示します

<RTB>display ip routing-table

| Destinations : 17 | Ro       | utes | : 17   |           |           |
|-------------------|----------|------|--------|-----------|-----------|
| Destination/Mask  | Proto    | Pr   | e Cost | NextHop   | Interface |
| 0.0.0/32          | Direct   | 0    | 0      | 127.0.0.1 | InLoop0   |
| 10.1.1.0/24       | Direct   | 0    | 0      | 10.1.1.2  | GE0/0     |
| 10.1.1.2/32       | Direct   | 0    | 0      | 127.0.0.1 | InLoop0   |
| 10.1.1.111/32     | Direct   | 1    | 0      | 127.0.0.1 | InLoop0   |
| 10.1.1.255/32     | Direct   | 0    | 0      | 10.1.1.2  | GE0/0     |
| 10.1.2.0/24       | Direct   | 0    | 0      | 10.1.2.2  | GE0/2     |
| 10.1.2.2/32       | Direct   | 0    | 0      | 127.0.0.1 | InLoop0   |
| 10.1.2.255/32     | Direct   | 0    | 0      | 10.1.2.2  | GE0/2     |
| 10.1.3.0/24       | Direct   | 0    | 0      | 10.1.3.2  | GE0/1     |
| 10.1.3.2/32       | Direct   | 0    | 0      | 127.0.0.1 | InLoop0   |
| 10.1.3.255/32     | Direct   | 0    | 0      | 10.1.3.2  | GE0/1     |
| 127.0.0.0/8       | Direct   | 0    | 0      | 127.0.0.1 | InLoop0   |
| 127.0.0.1/32      | Direct   | 0    | 0      | 127.0.0.1 | InLoop0   |
| 127.255.255.255/3 | 2 Direct | 0    | 0      | 127.0.0.1 | InLoop0   |
| 224.0.0.0/4       | Direct   | 0    | 0      | 0.0.0.0   | NULL0     |
| 224.0.0.0/24      | Direct   | 0    | 0      | 0.0.0.0   | NULL0     |
| 255.255.255.255/3 | 2 Direct | 0    | 0      | 127.0.0.1 | InLoop0   |

# 手順 5: RTA, RTB の vrrp の状態を表示します

# RTA の vrrp の状態を表示します。 <RTA>display vrrp IPv4 Virtual Router Information: Running mode : Standard

| Total number of v       | virtual rou | uters : 2  |     |          |               |            |
|-------------------------|-------------|------------|-----|----------|---------------|------------|
| Interface               | VRID        | State      | Rur | ning Adv | ver Auth      | Virtual    |
|                         |             |            | Pri | Tin      | ner Type      | IP         |
|                         |             |            |     |          |               |            |
| GE0/0                   | 1           | Initialize | 110 | 100      | Not supported | 10.1.1.111 |
| GE0/1                   | 2           | Master     | 110 | 100      | Not supported | 10.1.3.111 |
| # RTB の vrrp の状         | 態を表示        | します。       |     |          |               |            |
| <rtb>display vrrp</rtb> | )           |            |     |          |               |            |
| IPv4 Virtual Route      | r Informa   | ition:     |     |          |               |            |
| Running mode            | : Sta       | indard     |     |          |               |            |
| Total number of v       | virtual rou | iters : 2  |     |          |               |            |
| Interface               | VRID        | State      | Rur | ning Adv | ver Auth      | Virtual    |
|                         |             |            | Pri | Tin      | ner Type      | IP         |
|                         |             |            |     |          |               |            |
| GE0/0                   | 1           | Master     | 100 | 100      | Not supported | 10.1.1.111 |
| GE0/1                   | 2           | Backup     | 100 | 100      | Not supported | 10.1.3.111 |

タスク8: VRID 2 のマスターに接続されている SWA のポートを

shutdown して切り替えの状態を確認します。

手順1:SWAのG1/0/2をundo shutdown する

手順 2: PC から HostB へ ping を続けます

手順 3:SWA の G1/0/3 を shutdown する

# SWA の G1/0/3 を shutdown します。

[SWA]interface GigabitEthernet 1/0/3

[SWA-GigabitEthernet1/0/3]shutdown

[SWA-GigabitEthernet1/0/3]%Dec 21 16:38:04:456 2021 SWA IFNET/3/PHY\_UPDOWN: Physical state on the interface GigabitEthernet1/0/3 changed to down.

%Dec 21 16:38:04:456 2021 SWA IFNET/5/LINK\_UPDOWN: Line protocol state on the interface GigabitEthernet1/0/3 changed to down.

## 手順 4: PC から HostB へ ping の ping の状態を確認します

# 手順2で G1/0/2を shutdown しましたが、すぐに VRRP と OSPF により代替ルートが用意され

パケットの欠落はみられませんでした。

<PC>ping -c 5000 10.1.3.5

Ping 10.1.3.5 (10.1.3.5): 56 data bytes, press CTRL\_C to break 56 bytes from 10.1.3.5: icmp\_seq=0 ttl=254 time=3.000 ms 56 bytes from 10.1.3.5: icmp\_seq=1 ttl=254 time=8.000 ms 56 bytes from 10.1.3.5: icmp\_seq=2 ttl=254 time=8.000 ms 56 bytes from 10.1.3.5: icmp\_seq=0 ttl=254 time=3.000 ms 56 bytes from 10.1.3.5: icmp\_seq=1 ttl=254 time=8.000 ms 56 bytes from 10.1.3.5: icmp\_seq=2 ttl=254 time=8.000 ms

## 手順 5:RTA, RTB のルーティングテーブルを表示します

#RTAのルーティングテーブルを表示します

# ここで分かるように VRID 1 の仮想 IP 10.1.1.111、VRID 2 の仮想 IP 10.1.3.111 の

# マスターが RTA に戻ったことが分かります(RTB のルーティングテーブルと

# 比較してみてください)。

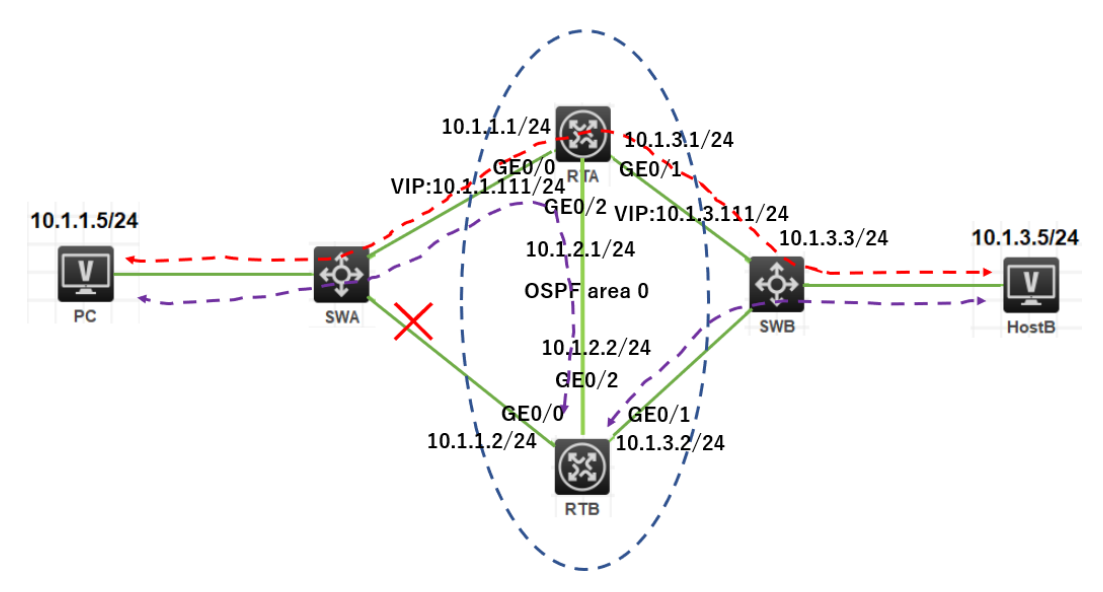

<RTA>dis ip routing-table

| Destinations : 18 | RO     | utes | : 18   |           |           |
|-------------------|--------|------|--------|-----------|-----------|
| Destination/Mask  | Proto  | Pre  | e Cost | NextHop   | Interface |
| 0.0.0/32          | Direct | 0    | 0      | 127.0.0.1 | InLoop0   |
| 10.1.1.0/24       | Direct | 0    | 0      | 10.1.1.1  | GE0/0     |
| 10.1.1.1/32       | Direct | 0    | 0      | 127.0.0.1 | InLoop0   |
| 10.1.1.111/32     | Direct | 1    | 0      | 127.0.0.1 | InLoop0   |
| 10.1.1.255/32     | Direct | 0    | 0      | 10.1.1.1  | GE0/0     |
|                   |        |      |        |           |           |

| Direct | 0                                                                                                    | 0                                                                                                    | 10.1.2.1                                                                                                    | GE0/2                                                                                                    |
|--------|----------------------------------------------------------------------------------------------------|----------------------------------------------------------------------------------------------------|----------------------------------------------------------------------------------------------------|----------------------------------------------------------------------------------------------------|
| Direct | 0                                                                                                    | 0                                                                                                    | 127.0.0.1                                                                                                    | InLoop0                                                                                                    |
| Direct | 0                                                                                                    | 0                                                                                                    | 10.1.2.1                                                                                                    | GE0/2                                                                                                    |
| Direct | 0                                                                                                    | 0                                                                                                    | 10.1.3.1                                                                                                    | GE0/1                                                                                                    |
| Direct | 0                                                                                                    | 0                                                                                                    | 127.0.0.1                                                                                                    | InLoop0                                                                                                    |
| Direct | 1                                                                                                    | 0                                                                                                    | 127.0.0.1                                                                                                    | InLoop0                                                                                                    |
| Direct | 0                                                                                                    | 0                                                                                                    | 10.1.3.1                                                                                                    | GE0/1                                                                                                    |
| Direct | 0                                                                                                    | 0                                                                                                    | 127.0.0.1                                                                                                    | InLoop0                                                                                                    |
| Direct | 0                                                                                                    | 0                                                                                                    | 127.0.0.1                                                                                                    | InLoop0                                                                                                    |
| Direct | 0                                                                                                    | 0                                                                                                    | 127.0.0.1                                                                                                    | InLoop0                                                                                                    |
| Direct | 0                                                                                                    | 0                                                                                                    | 0.0.0.0                                                                                                    | NULL0                                                                                                    |
| Direct | 0                                                                                                    | 0                                                                                                    | 0.0.0.0                                                                                                    | NULL0                                                                                                    |
| Direct | 0                                                                                                    | 0                                                                                                    | 127.0.0.1                                                                                                    | InLoop0                                                                                                    |
|        | Direct<br>Direct<br>Direct<br>Direct<br>Direct<br>Direct<br>Direct<br>Direct<br>Direct<br>Direct<br>Direct | Direct0Direct0Direct0Direct0Direct1Direct0Direct0Direct0Direct0Direct0Direct0Direct0Direct0Direct0Direct0Direct0Direct0Direct0Direct0Direct0Direct0 | Direct       0       0         Direct       0       0         Direct       0       0 | Direct0010.1.2.1Direct00127.0.0.1Direct0010.1.2.1Direct0010.1.3.1Direct00127.0.0.1Direct10127.0.0.1Direct0010.1.3.1Direct00127.0.0.1Direct00127.0.0.1Direct00127.0.0.1Direct000.0.00Direct000.0.0.0Direct00127.0.0.1 |

#### # RTB のルーティングテーブルを表示します

<RTB>display ip routing-table

|                   | -        |      |        |           |           |
|-------------------|----------|------|--------|-----------|-----------|
| Destinations : 14 | Ro       | utes | : 15   |           |           |
| Destination/Mask  | Proto    | Pr   | e Cost | NextHop   | Interface |
| 0.0.0/32          | Direct   | 0    | 0      | 127.0.0.1 | InLoop0   |
| 10.1.1.0/24       | O_INTI   | RA 1 | 02     | 10.1.2.1  | GE0/2     |
|                   | O_IN     | ΓRA  | 10 2   | 10.1.3.1  | GE0/1     |
| 10.1.2.0/24       | Direct   | 0    | 0      | 10.1.2.2  | GE0/2     |
| 10.1.2.2/32       | Direct   | 0    | 0      | 127.0.0.1 | InLoop0   |
| 10.1.2.255/32     | Direct   | 0    | 0      | 10.1.2.2  | GE0/2     |
| 10.1.3.0/24       | Direct   | 0    | 0      | 10.1.3.2  | GE0/1     |
| 10.1.3.2/32       | Direct   | 0    | 0      | 127.0.0.1 | InLoop0   |
| 10.1.3.255/32     | Direct   | 0    | 0      | 10.1.3.2  | GE0/1     |
| 127.0.0.0/8       | Direct   | 0    | 0      | 127.0.0.1 | InLoop0   |
| 127.0.0.1/32      | Direct   | 0    | 0      | 127.0.0.1 | InLoop0   |
| 127.255.255.255/3 | 2 Direct | 0    | 0      | 127.0.0.1 | InLoop0   |
| 224.0.0.0/4       | Direct   | 0    | 0      | 0.0.0.0   | NULL0     |
| 224.0.0.0/24      | Direct   | 0    | 0      | 0.0.0.0   | NULL0     |
| 255.255.255.255/3 | 2 Direct | 0    | 0      | 127.0.0.1 | InLoop0   |
|                   |          |      |        |           |           |

# 手順 6: RTA, RTB の vrrp の状態を表示します

# RTA の vrrp の状態を表示します。

| <rta>display</rta>                                     | vrrp      |                         |     |         |         |             |            |
|--------------------------------------------------------|-----------|-------------------------|-----|---------|---------|-------------|------------|
| IPv4 Virtual Ro                                        | outer Inf | ormation:               |     |         |         |             |            |
| Running mod                                            | le        | : Standard              |     |         |         |             |            |
| Total number                                           | of virtua | al routers : 2          |     |         |         |             |            |
| Interface                                              | V         | RID State               |     | Running | g Adver | Auth        | Virtua     |
|                                                        |           |                         |     | Pri     | Timer   | Туре        | IP         |
| GE0/0                                                  | 1         | Master                  | 110 | 100     | ) Not   | t supported | 10.1.1.111 |
| GE0/1                                                  | 2         | Master                  | 110 | 100     | ) Not   | t supported | 10.1.3.111 |
| <rtb>dis vrrp<br/>Pv4 Virtual Ro<br/>Running mod</rtb> | outer Inf | ormation:<br>: Standard |     |         |         |             |            |
| Total number                                           | of virtua | al routers : 2          |     |         |         |             |            |
| Interface                                              | V         | RID State               |     | Running | g Adver | Auth        | Virtua     |
|                                                        |           |                         |     | Pri     | Timer   | Туре        | IP         |
| GE0/0                                                  | 1         | Initialize              | 100 | 100     | Not     | supported   | 10.1.1.111 |
| GE0/1                                                  | 2         | Backup                  | 100 | 100     | Not s   | supported   | 10.1.3.111 |